ขั้นตอนการดำเนินการในการอบรม amss++ (ในส่วนงานย่อย รับส่งหนังสือราชการ) สำหรับโรงเรียน \*\*\*\*\*\*\*\*การใช้งานระบบนี้ควรใช้ Browser ชื่อ Google Chrome หรือ firefox \*\*\*\*\*\*\*\*\*\*\*

เข้าเว็บ สพป.นภ1. http://www.nb1.go.th คลิกที่แบน AMSS++ด้ายซ้าย ดังรูป

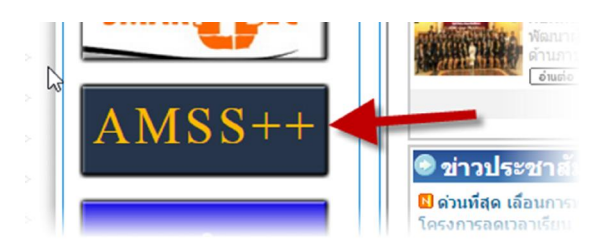

## 2.จัดการ user ของสถานศึกษา (ทุกคนที่มีชื่อและข้อมูลอยู่ในระบบนี้) เฉพาะบุคคล

2.1 เข้าสู่หน้า เข้าสู่ระบบ ให้พิมพ์ เลขประจำตัวประชาชน ของตนเอง ใสช่องหมายเลข 1 ส่วนช่อง
หมายเลข 2 ให้ว่างไว้ แล้วกดปุ่ม Login (หมายเลข 3)

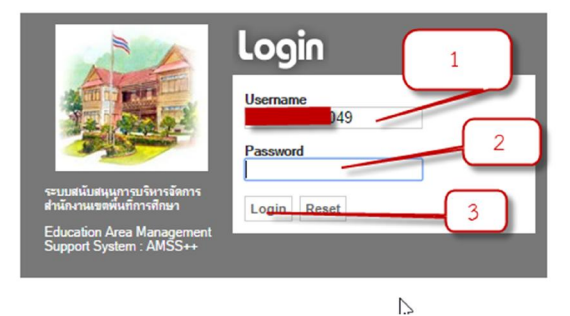

2.2 คลิกปุ่ม OK หมายเลข 4

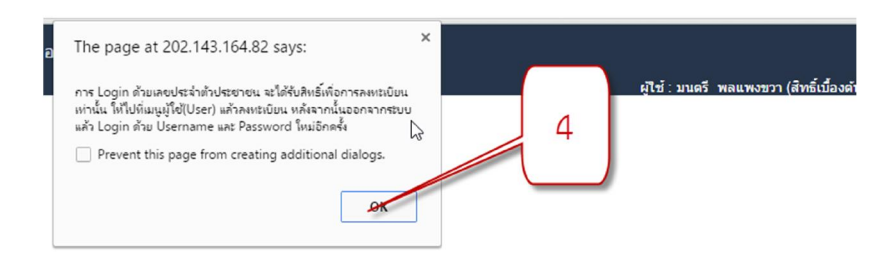

2.3 ที่เมนูด้านซ้ายคลิกที่ "ลงทะเบียนผู้ใช้" หมายเลข 5

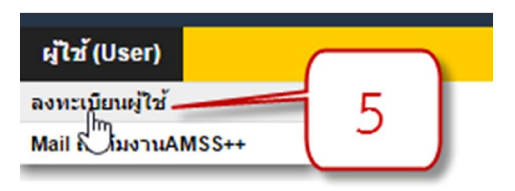

2.4 ที่หมายเลข 6 ให้ใส่ เลขประจำตัวประชาชน ของตนเอง ส่วนเหมายเลข 7 และ 8 ให้ตั้งรหัสผ่าน ตั้งแต่ 1-16 ตัว โดยจะเป็นอักษรอย่าวเดียว ตัวเลขอย่างเดียว หรือผสมก็ได้ แล้วคลิกปุ่ม ตกลง

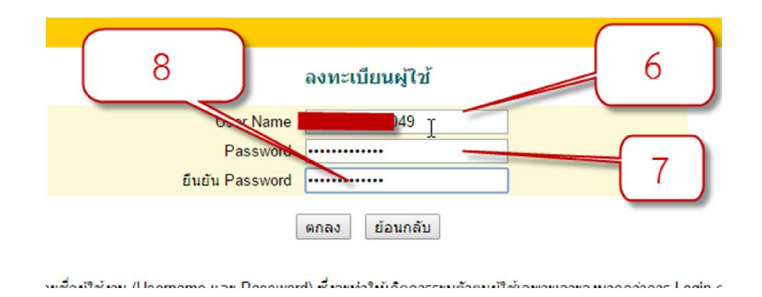

2.5 คลิกปุ่ม หมายเลข 9 และ 10 ตามลำดับ เพื่อออกจากระบบ แล้ว login ด้วย ชื่อผู้ใช้และ รหัสผ่านที่ตั้งไว้ในข้อ 1.4

|                                                        | <br>覧 公:                                                            |
|--------------------------------------------------------|---------------------------------------------------------------------|
| t 202.143.164.82 says: ×                               | k                                                                   |
| ยบร้อยแล้ว กรุณาออกจากระบบ แล้ว Login ด้วย<br>Password | ผู้ใช้ : มนตรี พลแพงชวา (สัทธิ์เมืองดัน) [ออกจากระบว<br>Version 4.1 |
| is page from creating additional dialogs.              |                                                                     |
| ок                                                     |                                                                     |

2.6 เข้าสู่ระบบด้วย โดยใช้ ชื่อผู้ใช้และรหัสผ่านที่ตั้งไว้ในข้อ 1.4 โดยใส่ เลขประจำตัวประชาชน และ รหัสผ่าน แล้วคลิกปุ่ม login

|                                                            | Username<br>2049<br>Password |
|------------------------------------------------------------|------------------------------|
| ระบบสนับสนุนุการบริหารจัดการ<br>สำนักงานเขตพื้นที่การศึกษา | Login Reset                  |
| Education Area Management<br>Support System : AMSS++       |                              |

1.7 จะพบหน้าตาดังภาพ

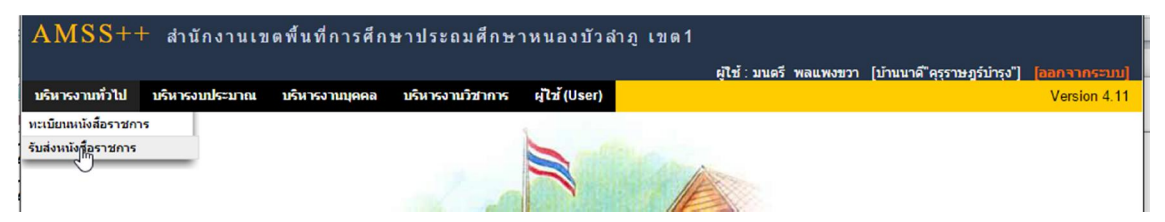

2.7 สิ้นสุดการกำหนด user ของสถานศึกษา

<u>เพิ่มเติม</u>

ในกรณีที่บุคลากรย้าย ออก เกษียณ เสียชีวิต เพิ่ม ลบ แก้ไข ปรับปรุง ดังนี้

ถ้าลาออกหรือออกด้วยกรณีใดๆ เกษียณ เสียชีวิต ย้ายไป สพท.
เขตอื่นๆให้ดำเนินการ แจ้ง สพป. หนองบัวลำภู เขต 1 เพื่อทำการลบข้อมูล
บุคคลนั้นๆ ทิ้ง

 หากสถานศึกษาต้องการ เพิ่ม แก้ไข ปรับปรุง หรือย้ายบุคคลภายใน เขต สพป.หนองบัวลำภู เขต 1 ไม่ว่าจะเป็น ผู้บริหารสถานศึกษา หรือ บุคลากรทุกคน ทุกตำแหน่ง ให้แจ้ง สพป.หนองบัวลำภู เขต 1

วิธีการแจ้ง สพป.หนองบัวลำภู เขต 1 เพื่อให้ดำเนินการ

 แจ้งที่ e-mail : cputhlar@hotmail.com โดยส่งเป็นไฟล์ excel เท่านั้น ตามแบบฟอร์มดังนี้ ไม่ต้องตีเส้นหรือตกแต่งใดๆ

|                                                                                                    |                                                                             | -                                                                                     | -                                                                           | -                                       |                                |
|----------------------------------------------------------------------------------------------------|-----------------------------------------------------------------------------|---------------------------------------------------------------------------------------|-----------------------------------------------------------------------------|-----------------------------------------|--------------------------------|
| เลขประจำตัวประชาชน                                                                                              | ดำนำหน้าชื่อ                                                                | ชื่อ                                                                                  | นามสกุล                                                                     | รหัสตำแหน่ง                             | รหัสสถานศึกษา                  |
| 1234567890123                                                                                                   | นาย                                                                         | สมชาย                                                                                 | โนนกระโถก                                                                   | 1                                       | 39011234                       |
| 1234567897896                                                                                                   | นาง                                                                         | สวย                                                                                   | สดใน                                                                        | 2                                       | 39011234                       |
| 1234567894235                                                                                                   | นาย                                                                         | ใจดี                                                                                  | เสมอ                                                                        | 2                                       | 39011234                       |
| 1234567897856                                                                                                   | นาง                                                                         | สาว                                                                                   | สวยดี                                                                       | 4                                       | 39011234                       |
| 1234567891234                                                                                                   | นาย                                                                         | สมพร                                                                                  | เข็มกลัด                                                                    | 7                                       | 39011234                       |
| 1234567894567                                                                                                   | นางสาว                                                                      | เย็นกาย                                                                               | สบายใจ                                                                      | 7                                       | 39011234                       |
|                                                                                                    |                                                                             |                                                                                       |                                                                             |                                         |                                |
| ล่าวสิ่งเวยเพิ่มเติม (ตั้งแต่                                                                                   | บรรทัดนี้องไปเป็                                                            | นด่าวธิบา                                                                             | ยแห่วงนั้น ไม่                                                              | ต้องใส่เข้าไปใ                          | นฟอร์น)                        |
| คำอธิบายเพิ่มเติม (ตั้งแต่<br>ท์                                                                                | ี<br>บรรทัดนี้ลงไปเป็<br>1ี่ รหัสตำแหน่ง                                    | นคำอธิบา<br>ตำแหน่                                                                    | ยเท่านั้น ไม่<br>ง                                                          | ต้องใส่เข้าไปใ                          | นฟอร์ม)                        |
| คำอธิบายเพิ่มเติม (ตั้งแต่<br>ท่                                                                                | บรรทัดนี้ลงไปเป็<br>1 รหัสตำแหน่ง<br>1 1                                    | นคำอธิบา<br>ตำแหน่<br>ผู้อำนวย                                                        | ยเท่านั้น ไม่<br>ง<br>ขการโรงเรียน                                          | ต้องใส่เข้าไปใ<br>เ                     | นฟอร์ม)                        |
| คำอธิบายเพิ่มเดิม (ดั้งแต่<br>ท่<br>ว                                                                           | บรรทัดนี้ลงไปเป็<br>รี่ รหัสตำแหน่ง<br>I 1<br>2 2                           | นคำอธิบา<br>ตำแหน่<br>ผู้อำนวย<br>รองผู้อำ                                            | ยเท่านั้น ไม่<br>ง<br>ยุการโรงเรียน<br>นวยการโรงเ                           | ต้องใส่เข้าไปใ<br>เรีย                  | นฟอร์ม)                        |
| คำอธิบายเพิ่มเติม (ดั้งแต่<br>ทั่<br>1                                                                          | บรรทัดนี้ลงไปเป็<br>1 รหัสตำแหน่ง<br>1 2 2<br>3 3                           | นคำอธิบา<br>ตำแหน่<br>ผู้อำนวย<br>รองผู้อำ<br>ครู                                     | ยเท่านั้น ไม่<br>ง<br>ยุการโรงเรียน<br>เนวยการโรงเ                          | ต้องใส่เข้าไปใ<br>รีย <sup>เ</sup> ตัว  | <sup>นฟอร์ม)</sup><br>อีย่างเท |
| คำอธิบายเพิ่มเติม (ตั้งแต่<br>ท่<br>ว<br>ว<br>ว<br>ว                                                            | ับรรทัดนี้ลงไปเป็<br>1 รหัสตำแหน่ง<br>1 1<br>2 2<br>3 3<br>4 4              | นคำอธิบา<br>ดำแหน่<br>ผู้อำนวย<br>รองผู้อำ<br>ครู                                     | ยเท่านั้น ไม่<br>ง<br>ยุการโรงเรียน<br>เนวยการโรงเ<br>]<br>ม                | ต้องใส่เข้าไปใ<br>รีย'<br>ดัวไ          | <sup>นฟอร์ม)</sup><br>อีย่างเท |
| คำอธิบายเพิ่มเติม (ดั้งแต่<br>ท่<br>2<br>2                                                                      | บรรทัดนี้ลงไปเป็<br>1 รหัสตำแหน่ง<br>1 1<br>2 2<br>3 3<br>4 4<br>5 5        | นดำอธิบา<br>ดำแหน่<br>ผู้อำนวย<br>รองผู้อำ<br>ครู<br>ครูผู้ช่วย<br>ลูกจ้างบ           | ยเท่านั้น ไม่<br>ง<br>ยุการโรงเรียน<br>นวยการโรงเ<br>]<br>Jsะจำ             | ต้องใส่เข้าไปใ<br><sup>รียา</sup> ตัวไ  | <sup>นฟอร์ม)</sup><br>อีย่างเท |
| คำอธิบายเพิ่มเติม (ตั้งแต่<br>ทั่<br>วิ<br>วิ<br>วิ<br>วิ<br>วิ<br>วิ<br>วิ<br>วิ<br>วิ<br>วิ<br>วิ<br>วิ<br>วิ | บรรทัดนี้ลงไปเป็<br>1 รหัสดำแหน่ง<br>1 1<br>2 2<br>3 3<br>4 4<br>5 5<br>5 6 | นคำอธิบา<br>ตำแหน่<br>ผู้อำนวย<br>รองผู้อำ<br>ครู<br>ครูผู้ช่วย<br>ลูกจ้างบ<br>พนักงา | ยเท่านั้น ไม่<br>ง<br>ยุการโรงเรียน<br>เนวยการโรงเ<br>ม<br>ประจำ<br>นราชการ | ต้องใส่เข้าไปใ<br><sup>เ</sup> รีย ตัวไ | <sup>นฟอร์ม)</sup><br>อีย่างเท |

 เพื่อความรวมเร็วให้แจ้งศูนย์เทคโนโลยีสารสนเทศเพื่อการศึกษา สพป.หนองบัวลำภู เขต 1 โทร 042-360660, 0868706758